## UPDATE, ADD, OR CHANGE YOUR PAYMENT SETTINGS

This guide will show you how to easily update your payment information on file—including debit/credit cards and ACH.

See this page for credit/debit card upload. If you would like to enroll, or re-enroll, in our autopay program, please contact your marina team.

## Adding a New Credit or Debit Card to Your Account

SUNTEX MARINAS

Kindly visit your **marina's website** and click the **portal button** located in the **upper-right corner** of the page.

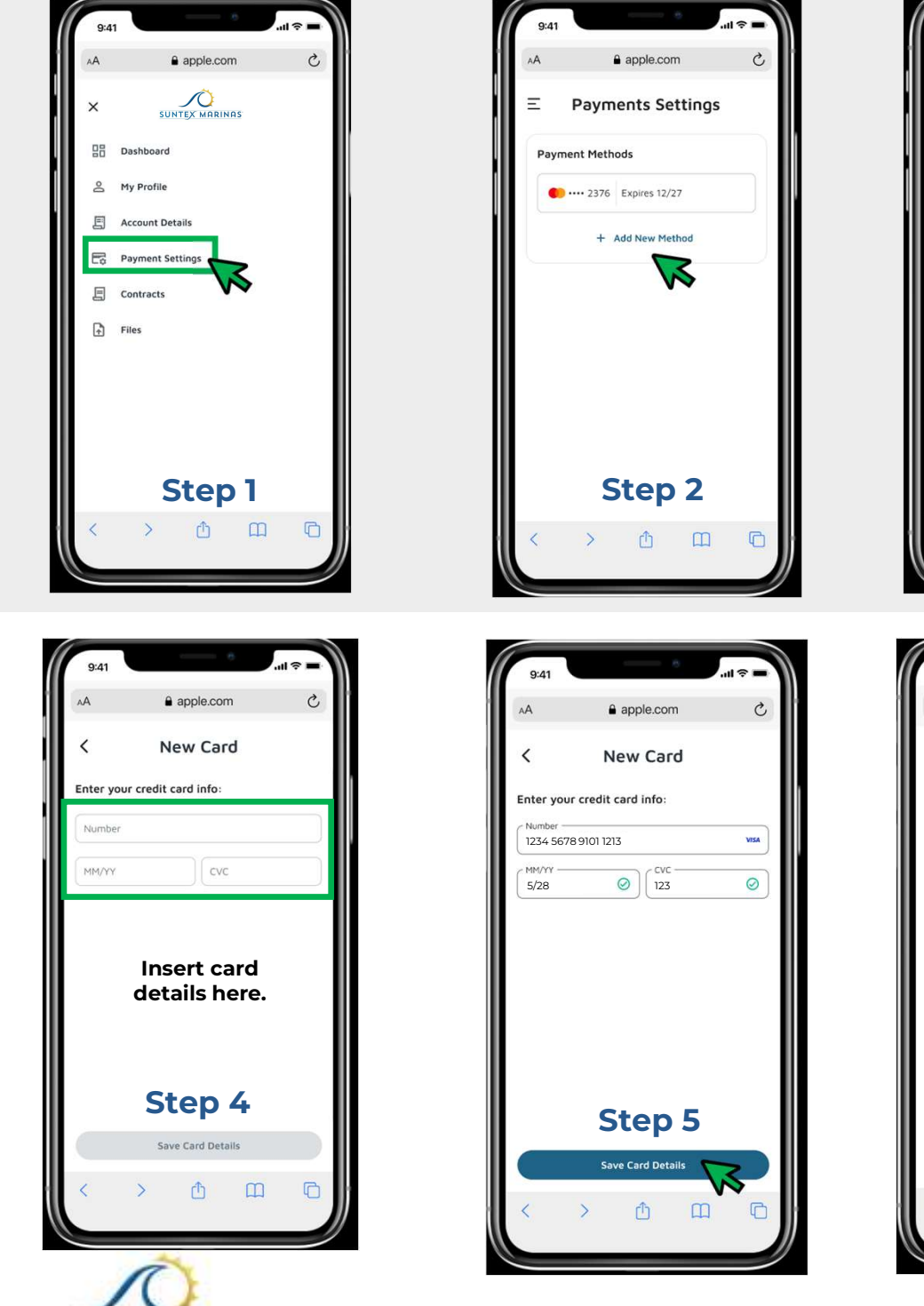

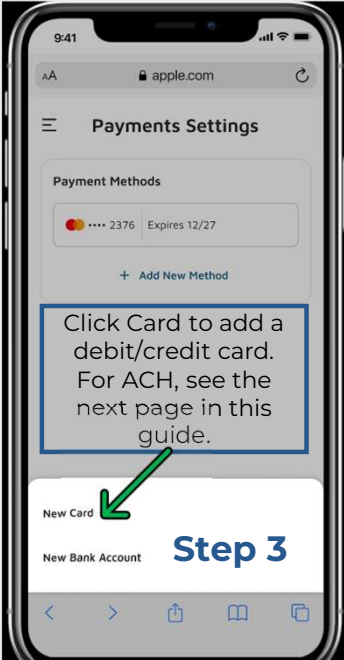

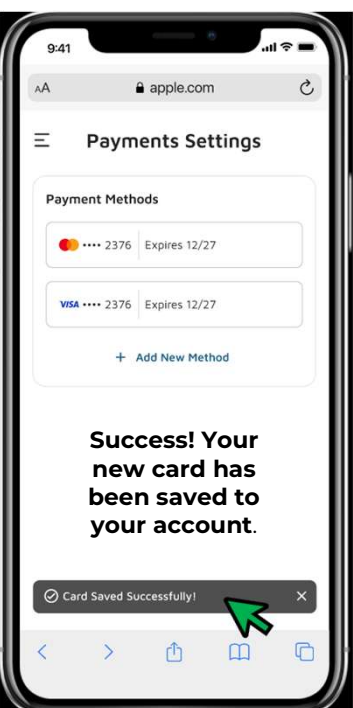

## UPDATE, ADD, OR CHANGE YOUR PAYMENT SETTINGS

This guide will show you how to easily update your payment information on file—including debit/credit cards and ACH.

See this page for ACH upload. If you would like to enroll, or re-enroll, in our autopay program, please contact the marina team.

## **Adding Your Banking Details for ACH Payment**

Kindly visit your marina's website and click the portal button located in the upper-right corner of the page.

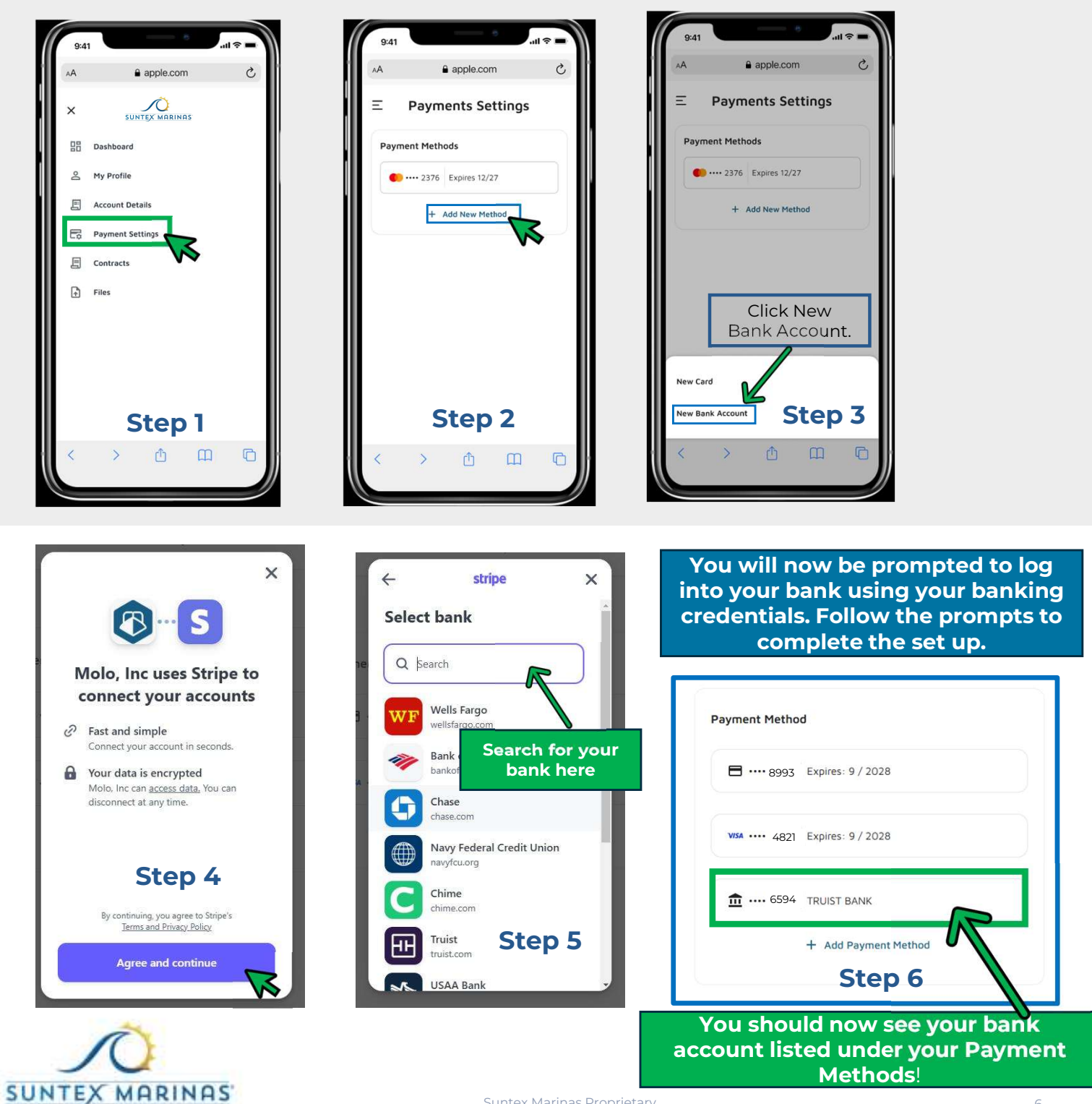